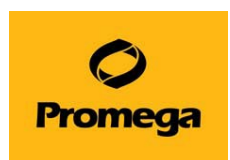

## メソッドファイルのインポート方法

装置によっては、使用したい試薬の Method が機器のご納品後にリリースされたものがございます。その場合は 下記の手順に沿って、弊社 Web サイトよりダウンロードしてお使いください。(Method は無償でご提供)

- ① ご自身の PC 等で、下図のサイトより必要な Method を選択頂き、ダウンロードをしてください。 https://www.promega.jp/resources/software-firmware/
- ダウンロードした Method ファイルは圧縮されておりますので、解凍をしてから、USB メモリなどの記憶 媒体にコピーをしてください。
- ③ Maxwell<sup>®</sup> RSC 本体背面の USB ポートに接続します。 (どのポートに接続しても大丈夫です)

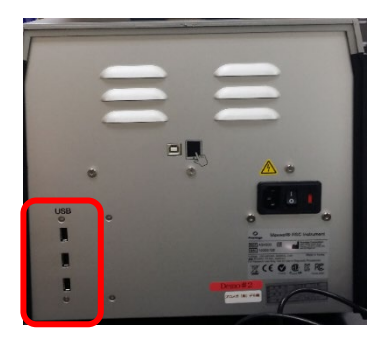

④ Maxwell<sup>®</sup> RSC Instrument を起動させて、下図の SETTINGS→ADMINISTRATOR をクリック。

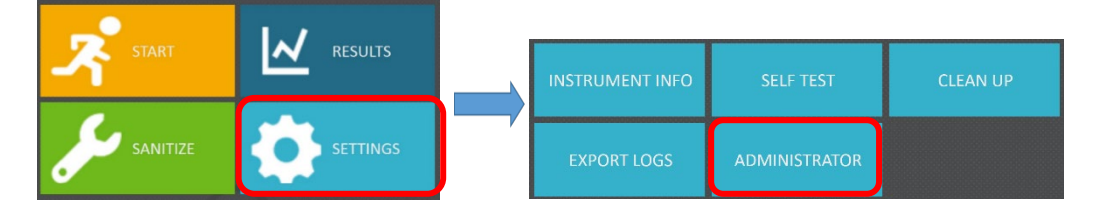

 ⑤ 下図の METHODS をクリックし、METHODS の一覧画面が出ましたら、右下の"SERECT IMPORT PACKAGE"をクリックしてください。

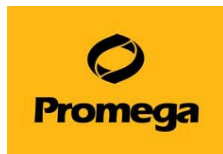

|                 |             |                | ``€                                                                              | METHODS |                   | ۲                     |
|-----------------|-------------|----------------|----------------------------------------------------------------------------------|---------|-------------------|-----------------------|
|                 |             |                | t-statist                                                                        |         |                   |                       |
|                 |             |                | 84.521                                                                           | ST PATR | CARACTAL ADVIDE N |                       |
|                 |             |                | 5 June (1942)                                                                    | 5171    | 458677            | ×                     |
|                 |             |                | $\tilde{\sigma}_{1,m-1} \in \log_{2} d_{1} \otimes \mathbb{C} \times \mathbb{C}$ | \$171   | 454642            | ×                     |
|                 |             |                | $F_{1}(B_{2}) \cap c_{0}(B, A)$                                                  | 1176    | 404 C             | ×                     |
|                 |             |                | v153A Rosso                                                                      | 412.6   | 458472            | ×                     |
|                 |             |                | 54.64.5                                                                          | 417.1   | AG1772            | ×                     |
|                 |             |                | Decidiol State                                                                   | 4153    | 804032            | ×                     |
|                 |             |                | THE DRAY                                                                         | 412.0   | 404/12            | ×                     |
|                 |             |                | 1.794 AV4.                                                                       | 412.0   | 80.00             | ×                     |
|                 |             |                | in motified, " was been                                                          | 412.0   | 40412             | ×                     |
| SAMPLE ENTRY    | SETTINGS    | METHODS        | for the                                                                          | 412.0   | A21012            | ×                     |
| JANNI LE LIVITA |             |                | Tison Mick.                                                                      | 4110    | 47.00 E           | ×                     |
|                 |             |                | Fuile Insta Calcol esta Autornal beauto                                          | 4110    | A2 10 CC          | ×                     |
|                 |             |                | fum ott fulligen                                                                 | 4115    | A21642            | ×                     |
|                 | PREFERENCES |                | avgt//16.2001                                                                    | 412.1   | AL1010            | ×                     |
|                 |             |                | angegenes case                                                                   | 112.1   | A18011            | ×                     |
| INSTRUMENT NAME |             | ALIDIT RECORDS | un sp()//16. Lucae                                                               | 412.1   | ALC L             | ×                     |
|                 |             | AUDIT RECORDS  | tade carbicle. 200                                                               | 1111    | ALME:             |                       |
|                 |             |                |                                                                                  |         |                   | SELECT INPORT INCRACE |
|                 |             | A              |                                                                                  |         |                   |                       |

⑥ 下図のポップアップが出ましたら、Drive をクリックして、USB メモリを表示させます。

(下図の場合は D ドライブが USB メモリです) USB メモリ内の Methods が画面の右側に表示されま すので、インポートしたいファイルをクリックしてください。(クリックすると黄色に変わります) 画面下の OK を クリックします。

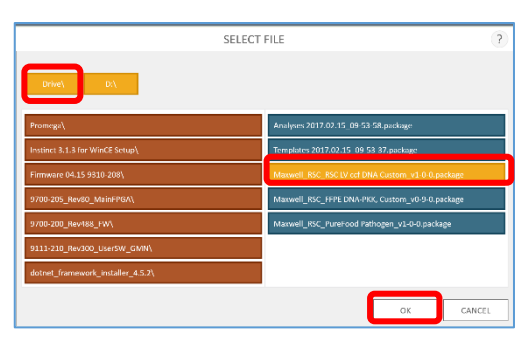

⑦ 下図のポップアップが出ましたら、OK をクリックしてください。メソッドのインポートは完了です。

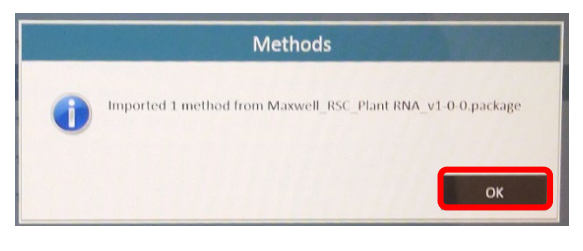

⑧ 画面右上のホームマーク をクリックをして、最初の画面に戻り、装置をご使用ください。

ご不明な点やご質問等は下記までお問い合わせください。

| プロメガ株式会社 |                           |  |  |  |  |
|----------|---------------------------|--|--|--|--|
| 電話:      | 03-3669-7980              |  |  |  |  |
| e-mail   | : prometec@jp.promega.com |  |  |  |  |